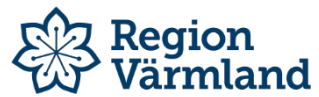

| Dokumenttyp   | Ansvarig verksamhet          | Version        | Antal sidor   |
|---------------|------------------------------|----------------|---------------|
| Instruktion   | Hjälpmedelsservice           |                | 2             |
| Dokumentägare | Fastställare<br>Sesamgruppen | Giltig fr.o.m. | Giltig t.o.m. |

## Visma webSesam – Kontroll av lagersaldo

| Klicka på "Mer" i<br>menyraden                                                                                              | Visma we                                                                              | bSesam Star                                                                                                    | rt Motta                                                                                 | agare Artiklar                                                                                         | Individe                                                                                               | er Mer                  |                                                           |                                     |                                                                              |                                                                                                    |
|----------------------------------------------------------------------------------------------------|---------------------------------------------------------------------------------------|----------------------------------------------------------------------------------------------------|------------------------------------------------------------------------------------------|----------------------------------------------------------------------------------------------------|----------------------------------------------------------------------------------------------------|-------------------------|-----------------------------------------------------------|-------------------------------------|------------------------------------------------------------------------------|----------------------------------------------------------------------------------------------------|
| Klicka sedan på<br>"Lager"                                                                                                  | Visma<br>sök                                                                          | webSesam                                                                                                    | Start                                                                                    | Mottagare<br>Nyheter                                                                                   | Artikla                                                                                                | ar Indi                 | vider                                                     | Mer                                 |                                                                              |                                                                                                    |
| klicka på det lager du<br>vill titta på                                                                                     | Lager<br>Tjänstestä<br>Lager<br>48<br>51                                              | TENS-1<br>48                                                                                                    | 48 TENS-la<br>AB TENS-la<br>Benamnir<br>TENS-lager<br>TENS-lager                         | p ×<br>nger 48 Fysioterapimottagning<br>18<br>48 Fysioterapimottagningen<br>51 Fysioterapimottagningen | gen Gripen<br>Gripen<br>Kronoparken                                                                    |                         | ~                                                         |                                     |                                                                              |                                                                                                    |
| Bilden med befintliga<br>artiklar på lager visar<br>sig.                                                                    | Visma webSesa<br>Sök Lager Me<br>Lager                                                | TI Start Mottagare r information Nyheter TENS-lager 4 48                                                                                                    | Artiklar Indivi<br><sup>8 Fysioterap</sup> ×                                             | der Mer                                                                                                |                                                                                                    | TENS-lager 48 Pysiotera | ver agningen Gripe                                        | n anter a                           | Bestallning 🕔                                                                |                                                                                                    |
| Under fliken<br>"Individer" visas alla<br>indivdmärkta<br>hjälpmedel.                                                       | 48 TENS-la<br>Ägare<br>Adress<br>Telefon                                              | ger 48 Fysioterapimott<br>Hjälpmedelsservice<br>Box 547<br>65112 KARLSTAD<br>x                                                                                        | agningen Grip                                                                            | en                                                                                                    |                                                                                                    |                         |                                                           |                                     | Registr                                                                      | era / skapa                                                                                                    |
| OBS! att ert lagersaldo<br>uppdateras så fort HMS har<br>levererat artiklar till er, så<br>leveransen kan "vara på<br>väg". | Lagersaldon<br>Artikel Be<br>22821 CE<br>22821 CE<br>22821 CE<br>46433 Ne<br>46433 Ne | Individe<br>Samning<br>AR Primo Pro, Stimulator för små<br>AR Primo Pro, Stimulator för små<br>ar OTrac MultiTENS Avancerad Stin<br>ar OTrac MultiTENS Avancerad Stin | rtlindring<br>rtlindring<br>rtlindring<br>nulator Komplett pake<br>nulator Komplett pake | H<br>H                                                                                                 | <ul> <li>Individ</li> <li>60856</li> <li>60613</li> <li>90522</li> <li>92958</li> <li>47325</li> </ul> | Komponenter             | ISO-kod<br>042706<br>042706<br>042706<br>042706<br>042706 | Enhet<br>st<br>st<br>st<br>st<br>st | Status<br>Tilgånglig<br>Tilgånglig<br>Tilgånglig<br>Tilgånglig<br>Reserverad | Anskaffad           2014-03-03           2013-12-17           2018-06-21           2019-11-06           2021-04-28 |

|                               | visma websesam Start M     | Mottagare Artiklar Indiv        | ider Mer TENS-lager 48 Pisiotérapimotiagning         | en Gripen 🦉 Bestaining 🗸 🖂 🕐 🥨 |                        |
|-------------------------------|----------------------------|---------------------------------|------------------------------------------------------|--------------------------------|------------------------|
|                               | Sök Lager Merinformation I | Nyheter                         |                                                      |                                |                        |
|                               | 11                         |                                 |                                                      |                                |                        |
| Under fliken "Lagersaldo"     | Lager                      | 48                              |                                                      |                                |                        |
| kan man söka fram             |                            |                                 |                                                      |                                |                        |
|                               | 48 TENS-lager 48 Fysiot    | terapimottagningen Grip         | ben                                                  | Registrera / skapa 🗸 🗸         |                        |
| hjalpmedel som <b>inte</b> ar |                            |                                 |                                                      |                                |                        |
| individmärkta. Sökning sker   | Ägare Hjälpme              | delsservice                     |                                                      |                                |                        |
| med minst tre tecken          | Adress Box 547<br>65112 K  | ARLSTAD                         |                                                      |                                |                        |
| med minst tre tecken.         | Telefon ×                  |                                 |                                                      |                                |                        |
|                               |                            |                                 |                                                      |                                |                        |
|                               | Lagersaldon Individer      |                                 |                                                      |                                |                        |
|                               | ( here a second            |                                 | Artikeltyp Lagersaldo                                |                                |                        |
|                               | pox ortixer                | Q                               | Alla artikeltyper V Artiklar med lager               | saldo 🗸                        |                        |
|                               |                            |                                 |                                                      |                                |                        |
|                               |                            |                                 |                                                      |                                |                        |
|                               |                            |                                 |                                                      |                                |                        |
|                               |                            |                                 |                                                      |                                |                        |
|                               |                            |                                 |                                                      |                                |                        |
|                               |                            |                                 |                                                      |                                |                        |
|                               |                            |                                 |                                                      |                                |                        |
|                               |                            |                                 |                                                      |                                |                        |
|                               |                            |                                 |                                                      |                                |                        |
|                               |                            |                                 |                                                      |                                |                        |
|                               |                            |                                 |                                                      |                                |                        |
|                               |                            |                                 |                                                      |                                |                        |
|                               |                            |                                 |                                                      |                                |                        |
| Lagersaldorapport             | Lager                      | Arvika kommun Rehabe 🗙 50101    |                                                      |                                |                        |
|                               |                            |                                 |                                                      |                                |                        |
| Man kan också söka            | 50101 Arvika kommun Re     | ehabenheten hjmförråd           | kundnr 50101                                         | Lagerpåfyllnad                 | Registrera / skapa 🗸 🗸 |
|                               |                            |                                 |                                                      |                                | Lagersaldorapport      |
| fram en                       | <b>Ägare</b> Arvik         | a kommun Rehabenheten hjmförråd | kundhr 50101                                         |                                | Ny individ             |
|                               | Adress Postk<br>6718       | od 40<br>1 ARVIKA               |                                                      |                                |                        |
| lagersaldorapport             | Telefon 0570-              | -727856                         |                                                      |                                |                        |
| genom att klicka nå           |                            |                                 |                                                      |                                |                        |
| genom det klicka på           |                            |                                 |                                                      |                                |                        |
| "Registrera/Skapa"            |                            |                                 |                                                      |                                |                        |
| ach codon nå                  |                            |                                 |                                                      |                                |                        |
| och sedan pa                  |                            |                                 |                                                      |                                |                        |
| "Lagersaldorapport"           |                            |                                 |                                                      |                                |                        |
| Lagersalderappert             |                            |                                 |                                                      |                                |                        |
|                               |                            | 1/3                             | - 80% T L V                                          | ž                              | • · ·                  |
| Rapporten öppnas och          |                            |                                 |                                                      | 200                            |                        |
| kan skrivas ut om man         |                            |                                 |                                                      |                                |                        |
| Kall Skrivas ut Olli Illali   |                            |                                 |                                                      |                                |                        |
| vill.                         | Lagorea                    | Idon                            |                                                      |                                |                        |
|                               | Layersa                    | 1.27 09:30                      |                                                      |                                |                        |
|                               | outine Lote o              |                                 |                                                      |                                |                        |
|                               | Lager 120 Ba               | rn- och ungdomspsyk             |                                                      |                                |                        |
|                               |                            |                                 |                                                      |                                |                        |
|                               | Lagerplats                 | ISO-kod Artikel                 | Benämning                                            | Individ Lagersa                | ldo                    |
|                               | xyz                        | 042718 21479                    | Protac Inkontinensöverdrag t Bolltäcke L 140x200cm   |                                | 1                      |
|                               | хуг                        | 042718 31500                    | Hygienöverdrag Somna tyngdtäcke                      |                                | 1                      |
|                               | xyz                        | 042718 33184                    | Protac Bolltäcke Classic 5cm bollar L Trevira CS 7kg | 014635                         | 1                      |
|                               | xyz                        | 042718 33184                    | Protac Bolltäcke Classic 5cm bollar L Trevira CS 7kg | 014699                         | 1                      |
|                               | xyz                        | 042718 33184                    | Protac Bolitäcke Classic 5cm bollar L Trevira CS 7kg | 014851                         | 1                      |
|                               | xyz                        | 042/18 33192                    | kedjetačke vuxen 5 kg trevira                        | 014819                         | 14                     |
|                               | xyz                        | 042718 37616                    | Diskus Junior Ø31cm rod                              | 04 5774                        | 14                     |
|                               | xyz                        | 150012 14204                    | Sked Good Grins häiber                               | 015//1                         | 1                      |
|                               | xyz                        | 150913 14260                    | Caffel Good Grips böjbar                             |                                | 1                      |
|                               | xy2                        | 150913 14091                    | Kniv Good Grips                                      |                                | 1                      |
|                               | XV7                        | 150913 30419                    | Barnsked tung böjbar                                 |                                | 1                      |
|                               | ×y2<br>xv7                 | 151521 17344                    | Klipp Barnsax                                        |                                | 3                      |
|                               | XVZ                        | 180939 10306                    | Lekbåge Panda                                        |                                | 5                      |
|                               | 674                        |                                 |                                                      |                                | ing i                  |
|                               | 1                          |                                 |                                                      |                                |                        |